#### 日本学士院 貴重図書・資料画像

## 検索方法

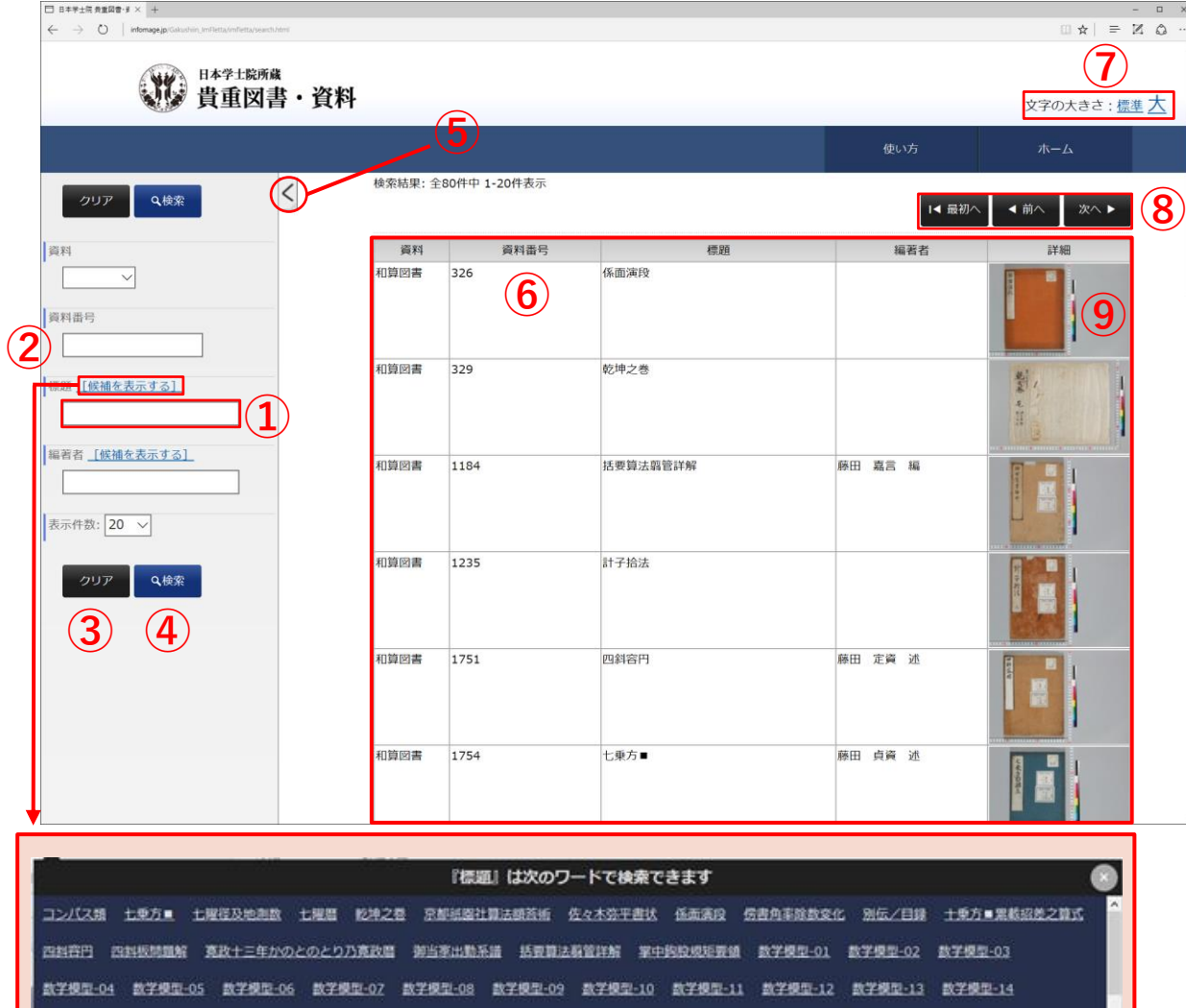

数学模型-16 数学模型-17 数学模型-18 数学模型-19 数学模型-20 数学模型-21 数学模型-22 数学模型-23 数学模型-24

数学模型-集合 日時計 则和六年/己丑糖呈回說 愿象考成/期円八線表 牛島開答 神望算法。解感并語 神壁算法增刻解義 算张乐园 算法印可扰 算法草稿 算法并扰

画面左側の検索パネルで条件を指定して、検索ボタンをクリックしてください。

1) 各項目は文字列の部分一致です。

2)複数項目に条件を指定した場合は全ての条件に一致するものを検索します。 ※ 1 件もヒットしないときは、前回の検索条件が残っていないか確認してください。 ※ クリアボタンで検索条件を消去できます。

①文字入力による検索条件設定

②検索条件入力補助 登録されている情報を一覧表示します。 いずれかをクリックすると、対象の検索文字列で 検索を開始します。

③検索条件をリセットします。

④検索を開始します。

⑤検索パネルを隠します。

⑥検索結果一覧を表示します。

⑦ページ内の文字サイズを選択します。 初期の文字サイズは"標準"です。

⑧検索結果一覧ページ間を移動します。

⑨資料の写真をクリックすることで 対象資料画像を表示します。

#### 日本学士院 貴重図書・資料画像

像表示 画

資料一覧へ戻る 6 括 #<u>2</u>118 <u>−</u> # # # # ### 1184 **2** 3 4 5 要 朝 宿 6789[01 第日日大七葉和 詳 ①検索画面へ戻ります。 靜 吉田院士平國會 一北京都 4 6789**110**123 ※注 ③印刷画面表示 ④書誌情報表示 ⑤拡大・縮小リセット ⑥拡大·縮小 **● ① X - +**  ク ભ <u>+</u> (7)画像回転(90度ごと) (5) **(6**) (8) (3) (**4**)  $(\mathbf{7})$ ⑧画像ダウンロード

されます。本アーカイブではJpeg イメージを拡大閲覧できます。 ネットワークの混雑状況によって画像ファイルの表示に時間がかかる場合がありますので、 時間をおいてから再度お試しください。 ★画像ファイルがまったく表示されない場合は、異なるWebブラウザにてお試しください。 ②各資料の登録されている画像を表示します。 閲覧したいページの画像を選択すると対象の画像を表示します。 メディアビュアーへ戻る場合、Webブラウザの操作にて 画像のみ表示されているタブを閉じてください。 □ 日本学士院 貴堂図書·夏... 1920... € ③ 2q.lightbox.jp/li C Q 後常 ☆ 自 ♣ ★ ♥ ▲ 招 A BALLORY 14.2 画像のみの表示 ※注

67892012345678910123456

検索結果一覧ページの資料の写真をクリックすると、メディアビュアー(左の画面)が表示

### 日本学士院 貴重図書・資料画像

# 印刷用画面

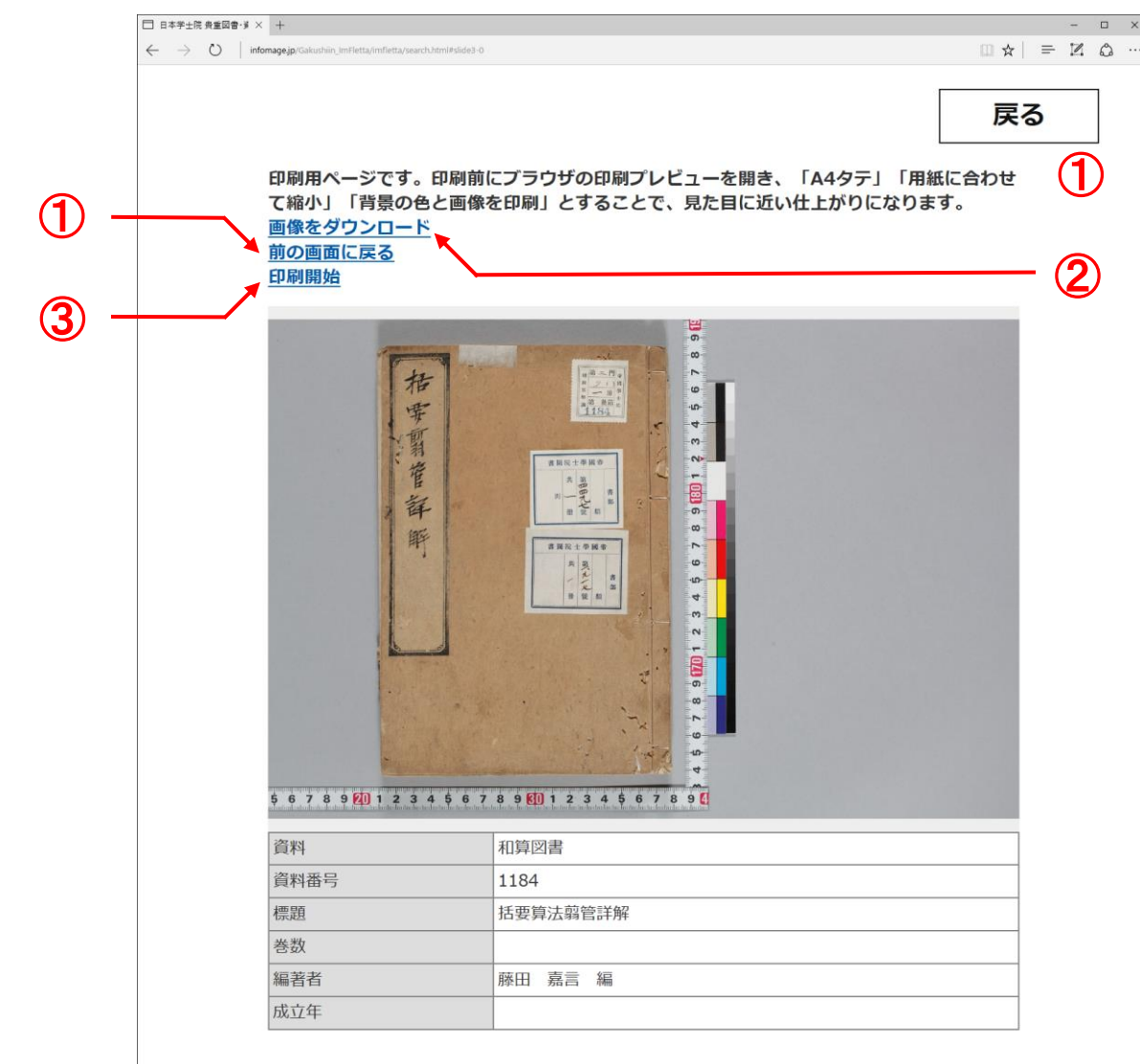

画像ファイル、書誌情報を印刷するための画面です。

印刷結果はご使用のWebブラウザ、プリンターなどご利用環境によって異なります。

①画像表示へ戻ります。

②クリックするとダウンロード用画面(資料画像のみ)になりますので、 適宜保存してください。

③表示画面を印刷します。